## UTILISER LE PORTAIL DES MEDIATHEQUES DU GOLFE : Emprunter un livre numérique

Avant de commencer (A faire obligatoirement sur un ordinateur) :

a. Créer un compte Adobe avec des identifiants (NOTER BIEN LE MOT DE PASSE)

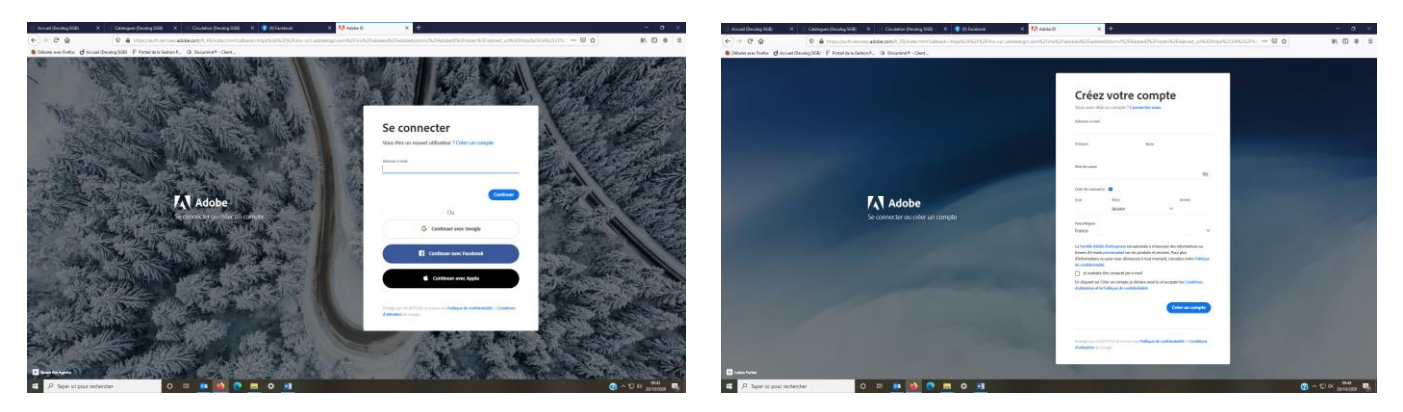

- b. Dans votre moteur de recherches, taper ADOBE DIGITAL EDITION télécharger
- c. Cliquer sur la version 4.5.11 Windows et faire le téléchargement.

## 1. EMPRUNTER UN LIVRE NUMERIQUE SUR ORDINATEUR

- a. Taper « Médiathèques du Golfe » dans le moteur de recherche Google
- b. Cliquer sur Identifiez vous et compléter avec vos identifiants délivrés par votre médiathèque
- (en cas de perte, contactez votre médiathèque qui vous en enverra d'autres)
- c. Sélectionner « Tous les pôles »
- d. Cliquer sur les pictos de couleurs puis descendre jusqu'à « ressources numériques » et cliquer sur « livres numériques »

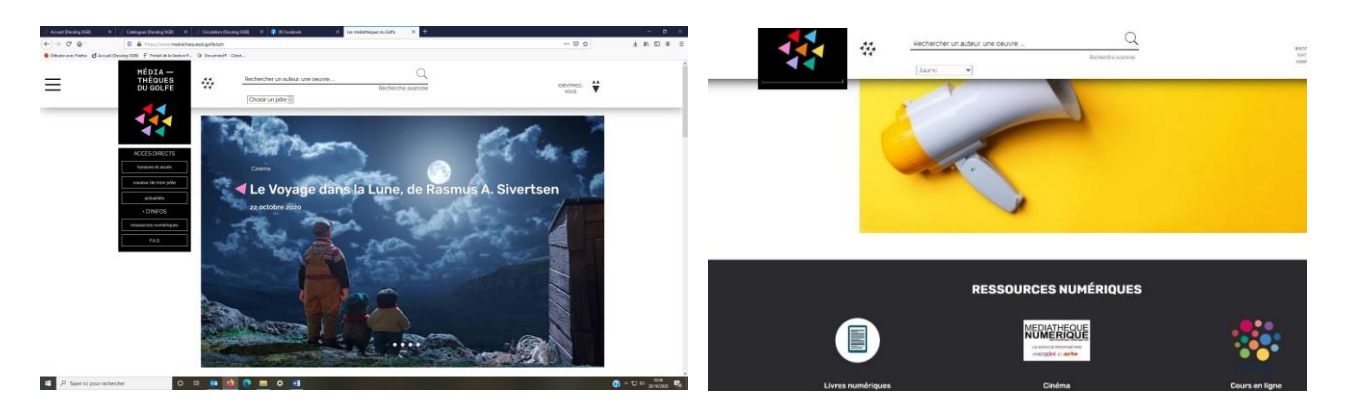

- e. Choisir un livre et cliquer sur la couverture
- f. Descendre en bas de page et cliquer sur emprunter PUIS sur télécharger. Le téléchargement apparaitra en bas à gauche de votre écran. Cliquer dessus pour l'ouvrir.

| Natacha<br>CALESTREME<br>LA CLE<br>EVENTORIE<br>EVENTORIE<br>CONTROLLES<br>CONTROLLES<br>CONTROLLE | LE pp<br>Cal<br>Cal<br>Cal<br>Cal<br>Cal<br>Cal<br>Cal<br>Cal |   | énergie : 22 protoco<br>en motionnellement<br>autoritation de la selection de la selection<br>autoritation de la selection de la selection<br>de la selection de la selection de la selection<br>de la selection de la selection<br>de la selection de la selection<br>de la select | Incorporations do serie elever<br>terminario de serie elever<br>en la proteinere de serie elever<br>en la proteinere de serie de series<br>en actes protectes de series<br>en actes protectes de series<br>eleveraria de la protecte ana la ele-<br>estante antes de secuent de serie de<br>autres de secuent de devere autoresen<br>en destes protectes de series de<br>autres de secuent de devere autoresen<br>en destes protectes de series de<br>autres de secuent de devere autoresen<br>en destes de secuent de devere autoresen<br>en destes de secuent de devere autoresen<br>en deverse de secuent de devere autoresen<br>en deverse de secuent de devere autoresen<br>en deverse de secuent de devere autoresen<br>en deverse de secuent de devere autoresen<br>en deverse de secuent de devere autoresen<br>en deverse de secuent de deverse autoresen<br>en deverse de secuent de deverses autoresen<br>en deverse de secuent de deverses autoresen<br>en deverse de secuent de deverses autoresen<br>en deverses de secuent de deverses autoresen<br>en deverses autoresen<br>en deverses autoresen<br>en deverses autoresen<br>e | A L D % 4      | Alesta<br>ALESTREM<br>LA CLE<br>VORTE<br>ENERGIE<br>Particular<br>Particular<br>Particu |  | e énergie : 22 protoco<br>rer émotionnellement<br>autoritation de la companya de la companya<br>autoritation de la companya de la companya<br>la companya de la companya de la companya de la companya<br>autoritation de la companya de la companya de la companya<br>autoritation de la companya de la companya de la compan | Incorporations as such stand<br>on problems as such stand<br>on thorouge automation -<br>rest automaticage -<br>on the such automaticage -<br>such automaticage -<br>on the standard automaticage -<br>on the standard automaticage -<br>on the standard automaticage -<br>on the standard automaticage -<br>on the standard -<br>on the standard -<br>standard -<br>standard -<br>stan | B de de<br>Heinder<br>Voor<br>Voor |
|----------------------------------------------------------------------------------------------------|---------------------------------------------------------------|---|----------------------------------------------------------------------------------------------------|----------------------------------------------------------------------------------------------------|----------------|----------------------------------------------------------------------------------------------------|--|----------------------------------------------------------------------------------------------------|----------------------------------------------------------------------------------------------------|----------------------------------------------------------------------------------------------------|
| Translation (1)                                                                                                    | harra                                                         | - | Partechan                                                                                                    | <b>2</b> 111                                                                                                    | Plan and the d |                                                                                                    |  |                                                                                                    |                                                                                                    |                                                                                                    |

Le livre s'ouvre dans ADOBE.

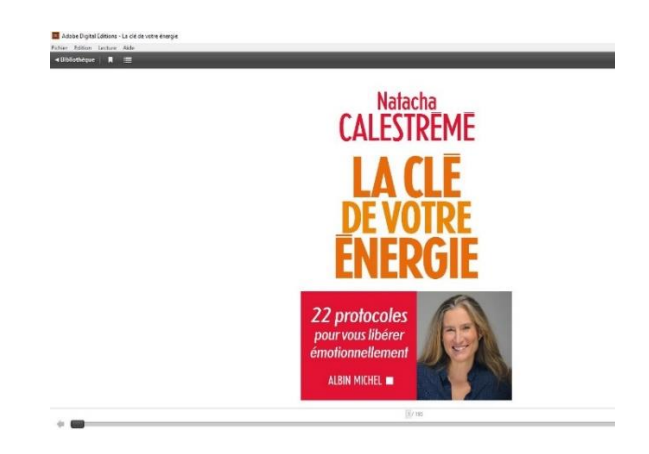

## Pour restituer le livre :

- a. Dans ADOBE, cliquer sur bibliothèque (en haut à droite de l'écran)
- b. Cliquer droit sur la couverture du livre que vous voulez restituer
- c. Cliquer sur « restituer l'élément emprunté »

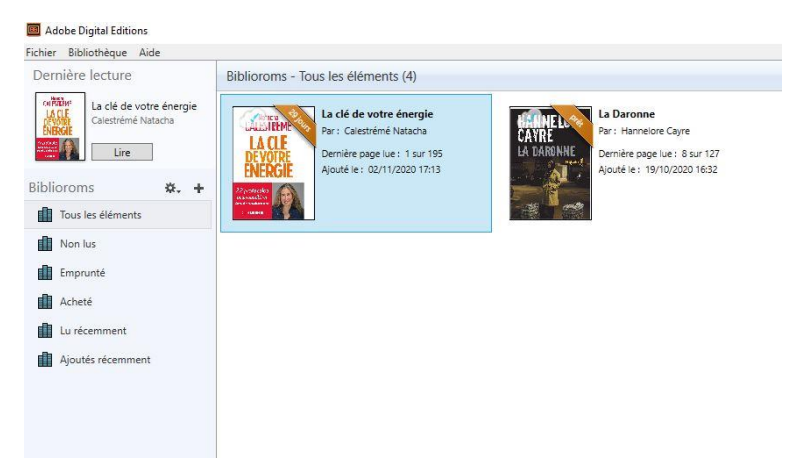

# 2. EMPRUNTER ET LIRE UN LIVRE NUMERIQUE SUR UNE TABLETTE

- a. Ouvrir PLAYSTORE puis télécharger le logiciel ALDIKO
- b. Ouvrir « Médiathèques du Golfe » puis identifiez vous.
- c. Sélectionner « Tous les pôles »
- d. Cliquer sur les pictos de couleurs puis descendre jusqu'à « ressources numériques » et cliquer sur « livres numériques »
- e. Choisir un livre et cliquer sur la couverture
- f. Descendre en bas de page et cliquer sur emprunter PUIS sur télécharger. Le téléchargement apparaitra en bas à gauche de votre écran. Cliquer dessus pour l'ouvrir.
- g. Apparaît alors 2 possibilités. Choisir « Compte DRM ». Inscrire vos Identifiants adobe (adresse messagerie et mot de passe)

# Pour le restituer

Le retour se fait automatiquement au bout des 31 jours. Si vous avez fini le livre avant la date, dans la bibliothèque d'ALDIKO :

- a. Cliquer sur « récemment lus »
- b. Cliquer sur le livre à rendre
- c. Cliquer sur les 3 petits points (haut à gauche)
- d. Cliquer sur « rendre le document »